## Instrukcja konfiguracji Routera WRT54GC

Dokument przedstawia konfigurację Routera dla potrzeb usługi BiznesNet realizowanej w połączeniu z technologią WiMax.

Uwaga!

- komputer PC, z którego będzie przeprowadzana konfiguracja Routera powinien uzyskiwać adres IP poprzez protokół DHCP

- przedstawiona konfiguracja umożliwi klientowi dostęp do strony rejestracyjnej w celu uzyskania unikalnego loginu i hasła użytkownika

- w ustawieniach przeglądarki internetowej należy wyłączyć opcję serwer proxy

- konfigurację należy przeprowadzić z poziomu przeglądarki Internetowej, nie zaleca się korzystania z załączonego CD

- 1. Należy podłączyć Rotuer do zasilani oraz połączyć kablem kat.5 (w komplecie) port Ethernet 1 oznaczony kolorem żółtym z portem Ethernet PC.
- 2. Należy połączyć kablem kat.5 (w komplecie z terminalem WiMax) port Internet Routera oznaczony kolorem niebieskim z portem Ethernet IDU terminala WiMax.
- 3. W przeglądarce Internetowej należy wpisać adres 192.168.1.1.
- 4. W oknie autoryzacji dostępu wpisujemy: Nazwa użytkownika: admin Hasło: admin

|                     | AST                                                                                                    |
|---------------------|----------------------------------------------------------------------------------------------------|
|                     | and the second second second second second second second second second second second second second second second |
| WRT54GC             |                                                                                                    |
| Nazwa użytkownika:  | <u> </u>                                                                                                    |
| Hasto:              |                                                                                                    |
| 🥅 Zapamiętaj moje h | asło                                                                                                    |

5. W oknie Basic Setup zmieniamy:

| Internet Connection Type: | PPPoE    |
|---------------------------|----------|
| Username:                 | internet |
| Password:                 | internet |

| dycja Widok Ulubione Narzedzia Pomo              | 00                                      |                        |                   |                |                     |         | 2 |
|--------------------------------------------------|-----------------------------------------|------------------------|-------------------|----------------|---------------------|---------|---|
| stecz + 🖂 + 👔 🗿 🔥 🔘 Wi                           | vszukai 🔧 Ulubione 🙆                    | 😞 - 📐 🗑 - 🗖            |                   |                |                     |         |   |
| http://192.168.1.1/setup.htm                     | ~~~~~~~~~~~~~~~~~~~~~~~~~~~~~~~~~~~~~~~ |                        |                   |                |                     | Przejdź | Ł |
|                                                  |                                         |                        |                   |                |                     |         |   |
| LINKSYS*                                         |                                         |                        |                   |                |                     |         |   |
| A Division of Cisco Systems, Inc.                |                                         |                        |                   | Firms          | are Version: 1.00.7 |         |   |
|                                                  |                                         | Compac                 | t Wireless-G Broa | idband Router  | WRT54GC             |         |   |
| Setup                                            | Setup Wireless                          | Security Access        | Applications &    | Administration | Status              |         |   |
|                                                  | Basic Setup 📔 DDNS                      | MAC Address Clone      | Advanced Routing  |                |                     |         |   |
| Internet Setup                                   |                                         |                        | -                 | Help           |                     |         |   |
| Internet Connection Type                         | PPPoE                                   |                        |                   |                |                     |         |   |
|                                                  | Username:                               | net24                  | 1                 |                |                     |         |   |
|                                                  | Password                                |                        |                   |                |                     |         |   |
|                                                  | Connect on Demand: Ma                   | × Idle Time 5 Minutes  |                   |                |                     |         |   |
|                                                  | C Keep Alive: Redial period             | 30 Seconds             |                   |                |                     |         |   |
| Optional Settings                                | Host Name:                              | ſ                      |                   |                |                     |         |   |
| (required by some Internet<br>Service Providers) | Domain Name:                            |                        | -                 |                |                     |         |   |
|                                                  | MTU:                                    | Auto Size: 1492        |                   |                |                     |         |   |
|                                                  |                                         |                        |                   |                |                     |         |   |
| Network Setup                                    |                                         |                        |                   |                |                     |         |   |
| Router in                                        | Local IP Address:                       |                        |                   |                |                     |         |   |
|                                                  | Subhet Mask                             | ∠>>.∠>>.∠>5.U <u> </u> |                   |                |                     |         |   |
| DHCP Server Setting                              | DHCP Server:                            | Enabled 💌 Assign S     | tatic DHCP        |                |                     |         |   |
|                                                  | Storting ID Address:                    | 102 168 1 100          |                   |                |                     |         |   |

Naciskamy klawisz save setting na dole strony:

| lik Edycja Widok Ulubione Narzędzia Pom                               | 00                                                                                                    |                                                                                                    |               | 1             |
|-----------------------------------------------------------------------|----------------------------------------------------------------------------------------------------|----------------------------------------------------------------------------------------------------|---------------|---------------|
| 🌖 Wstecz 🔹 🕥 - 💌 😰 🔥 🔎 w                                              | yszukaj 🥎 Ulubione 🥝                                                                                               | ) 🙈 • 🌭 🖬 • 🗔                                                                                                    |               |               |
| dres 🗃 http://192.168.1.1/Setup.htm                                   |                                                                                                    |                                                                                                    | <b>T</b>      | Przejdź Łącza |
|                                                                       | Username:<br>Password:<br>Connect on Demand: Ma<br>C Keep Alive: Redial peric                                      | net24                                                                                                    |               |               |
| Optional Settings<br>(required by some Internet<br>Service Providers) | Host Name:<br>Domain Name:<br>MTU:                                                                                 | Auto Size: 1492                                                                                                    |               |               |
| Network Setup                                                         |                                                                                                    |                                                                                                    |               |               |
| Router IP                                                             | Local IP Address:<br>Subnet Mask:                                                                                  | 192 . 168 . 1 . 1<br>255 255 255 0                                                                                                    |               |               |
| DHCP Server Setting                                                   | DHCP Server:<br>Starting IP Address:<br>Maximum Number of DHCP<br>IP Address Range:<br>Client Lease Time:<br>WINs: | Enabled       Assign Static DHCP         192.168.1.       100         Users:       50         192.168.1.100 ~ 149       0         0       minutes (0 means one day)         0       0         0       0 |               |               |
| Time Settings                                                         | ·-                                                                                                    |                                                                                                    |               |               |
| Time Zone                                                             | GMT) Greenwich Mean T                                                                                              | ime: Dublin,Edinburgh,Lisbon,London 💌                                                                                                    | CISCO SYSTEMS |               |
|                                                                       |                                                                                                    | Save Settings Cancel Changes                                                                                                    | مىتالىسىتالىپ |               |

Następuje reboot Routera.

6. Przechodzimy do zakładki: Wireless i ustawiamy Wireless Network Name (SSID): netia Wireless Channel: 11
Wireless SSID Broadcast: Disable

Naciskamy klawisz Save Settings na dole strony

| 🗿 Basic Wire                | eless Settings - Microsoft Internet I                | Explorer                    |                   |                      |                          |                   |                     |         | _ 8 ×   |
|-----------------------------|------------------------------------------------------|-----------------------------|-------------------|----------------------|--------------------------|-------------------|---------------------|---------|---------|
| <u>P</u> lik <u>E</u> dycja | <u>W</u> idok <u>U</u> lubione <u>N</u> arzędzia Pon | 200                         |                   |                      |                          |                   |                     |         |         |
| G Wstecz                    | • 🕥 - 💌 😫 🏠 🔎 W                                      | /yszukaj ☆ Ulubione 🥝       | 🙈 • 😓 👿 -         | -                    |                          |                   |                     |         |         |
| Adres 🕘 http                | p://192.168.1.1/wireless.htm                         |                             |                   |                      |                          |                   | •                   | Przejdź | Łącza » |
|                             | LINKSYS                                              |                             |                   |                      |                          |                   |                     | -1      | *       |
|                             | A Division of Cisco Systems, Inc.                    |                             |                   |                      |                          | Firmw             | are Version: 1.00.7 | 7       |         |
|                             |                                                      |                             |                   | Compa                | ct Wireless-G Broa       | adband Router     | WRT54GC             |         |         |
|                             | Wireless                                             | Setup Wireless              | Security Re       | Access<br>strictions | Applications &<br>Gaming | Administration    | Status              |         |         |
|                             |                                                      | Basic Wireless Settings     | Wireless security | l Wir                | eless MAC Filter         | Advanced Wireless | Settings            |         |         |
|                             | Wireless Network                                     |                             |                   |                      |                          | Help              |                     |         |         |
|                             | Wireless-G Settings                                  | Mode:                       | Mixed 💌           |                      |                          | and the second    |                     |         |         |
|                             |                                                      | Wireless Network Name (SSID | ): netia          |                      |                          |                   |                     |         |         |
|                             |                                                      | Wireless Channel:           | Dischlad          |                      |                          |                   |                     |         |         |
|                             |                                                      | wireless SSID broadcast.    |                   |                      |                          |                   | CISCO SYSTEMS       |         |         |
|                             |                                                      |                             | Save Settin       | igs C                | ancel Changes            |                   | وسنالنسسنالس        |         |         |
|                             | 19                                                   |                             |                   |                      |                          |                   |                     |         |         |
|                             |                                                      |                             |                   |                      |                          |                   |                     |         |         |
|                             |                                                      |                             |                   |                      |                          |                   |                     |         |         |
|                             |                                                      |                             |                   |                      |                          |                   |                     |         |         |
|                             |                                                      |                             |                   |                      |                          |                   |                     |         |         |
|                             |                                                      |                             |                   |                      |                          |                   |                     |         |         |
|                             |                                                      |                             |                   |                      |                          |                   |                     |         |         |
|                             |                                                      |                             |                   |                      |                          |                   |                     |         |         |
|                             |                                                      |                             |                   |                      |                          |                   | a torina and        |         | ¥       |
| 2                           |                                                      |                             |                   |                      |                          |                   | 🧿 Internet          |         |         |

7.Przechodzimy do zakładki Wirelees Security i ustawiamy:<br/>Security Mode:WPA Personal<br/>TKIP<br/>Passphrase:7.TKIP<br/>netianetia

Naciskamy klawisz Save Settings na dole strony

| 🚰 Wireless securi               | ity - Microsoft Internet Explor            | er                      |                          | _                  |                           |                   |                     |         | _ 8 ×    |
|---------------------------------|--------------------------------------------|-------------------------|--------------------------|--------------------|---------------------------|-------------------|---------------------|---------|----------|
| <u>Plik E</u> dycja <u>W</u> ic | dok <u>U</u> lubione <u>N</u> arzędzia Pon | 10 <u>C</u>             |                          |                    |                           |                   |                     |         | <b>1</b> |
| 🔾 Wstecz 🔹 🕘                    | ) - 💌 😰 🏠 🔎 v                              | /yszukaj 🤺 Ulubione     | ) 🎯 è 🌺 🗹 •              | · 📮                |                           |                   |                     |         |          |
| Adres 餐 http://19               | 92.168.1.1/WSecurity.htm                   |                         |                          |                    |                           |                   |                     | Przejdź | Łącza »  |
|                                 |                                            |                         |                          |                    |                           |                   |                     |         | 4        |
|                                 | LINKSYS                                    |                         |                          |                    |                           |                   |                     |         |          |
|                                 | A Division of Cisco Systems, Inc.          |                         |                          |                    |                           | Firmw             | are Version: 1.00.7 |         |          |
|                                 |                                            |                         |                          | Compac             | t Wireless-G Bro          | adband Router     | WRT54GC             |         |          |
|                                 | Wireless                                   | Setup Wireless          | Security _               | Access             | Applications &            | Administration    | Status              |         |          |
|                                 |                                            | Basic Wireless Settings | Res<br>Wireless security | strictions<br>Vire | Gaming<br>less MAC Filter | Advanced Wireless | Settings            |         |          |
|                                 |                                            |                         |                          |                    |                           | -                 |                     |         |          |
|                                 | Wireless Security                          |                         |                          |                    |                           | Help              |                     |         |          |
|                                 |                                            | Security Mode:          | WPA Personal             |                    |                           |                   |                     |         |          |
|                                 | WPA                                        | Encryption:             |                          |                    |                           |                   |                     |         |          |
|                                 |                                            | Passphrase:             |                          |                    |                           |                   |                     |         |          |
|                                 |                                            | Key Renewal:            | 3600 seconds             |                    |                           |                   |                     |         |          |
|                                 |                                            |                         |                          |                    |                           |                   | CISCO SYSTEMS       |         |          |
|                                 |                                            |                         | Saue Setting             | ns Ca              | ncel Changes              |                   | ավիստույինութ       |         |          |
|                                 |                                            |                         | ouro oottini             | go o               | inton changes             |                   |                     |         |          |
|                                 |                                            |                         |                          |                    |                           |                   |                     |         |          |
|                                 |                                            |                         |                          |                    |                           |                   |                     |         |          |
|                                 |                                            |                         |                          |                    |                           |                   |                     |         |          |
|                                 |                                            |                         |                          |                    |                           |                   |                     |         |          |
|                                 |                                            |                         |                          |                    |                           |                   |                     |         |          |
|                                 |                                            |                         |                          |                    |                           |                   |                     |         |          |
|                                 |                                            |                         |                          |                    |                           |                   |                     |         |          |
| 55                              |                                            |                         |                          |                    |                           |                   |                     |         | *        |
|                                 |                                            |                         |                          |                    |                           |                   | a memer             |         |          |

 8. Przechodzimy do zakładki Wirelees MAC Filter i ustawiamy: Access restriction: Enable ustawiamy opcję: Permit PCs listed below to access the wireless network

Uwaga! Lista autoryzowanych adresów MAC zostaje pusta (same zera)

Naciskamy klawisz Save Settings na dole strony

| 🚰 Wireless MAC Filter - Microsoft Internet Expl                          | orer                     |                 |                        |                          |                   |                     |         | _ 8 ×   |
|--------------------------------------------------------------------------|--------------------------|-----------------|------------------------|--------------------------|-------------------|---------------------|---------|---------|
| <u>Plik E</u> dycja <u>W</u> idok <u>U</u> lubione <u>N</u> arzędzia Por | no <u>c</u>              |                 |                        |                          |                   |                     |         | 1       |
| Ġ Wstecz 🔹 🕑 🖌 🗾 😰 🏠 🔎 V                                                 | Vyszukaj ☆ Ulubione 🥝    | 🛛 😂 • 😂         | w - 📃                  |                          |                   |                     |         |         |
| Adres Adres Attp://192.168.1.1/WMACFilter.htm                            |                          |                 |                        |                          |                   | •                   | Przejdź | Łącza » |
|                                                                          |                          |                 |                        |                          |                   |                     |         |         |
| LINKSYS                                                                  |                          |                 |                        |                          |                   |                     |         |         |
| A Division of Cisco Systems, Inc.                                        |                          |                 |                        |                          | Firmw             | are Version: 1.00.7 |         |         |
|                                                                          |                          |                 | Compa                  | t Wireless-G Bro         | adband Router     | WRT54GC             |         |         |
| Wireless                                                                 | Setup Wireless           | Security        | Access<br>Restrictions | Applications &<br>Gaming | Administration    | Status              |         |         |
|                                                                          | Basic Wireless Settings  | Wireless se     | ecurity 📔 Wir          | eless MAC Fitter         | Advanced Wireless | Settings            |         |         |
| Wireless MAC Fifter                                                      |                          |                 |                        |                          |                   |                     |         |         |
| Access restriction                                                       | Enabled 💌                |                 |                        |                          | Help              |                     |         |         |
|                                                                          | C Prevent PCs listed bel | ow from accessi | ing the wireless net   | vork.                    |                   |                     |         |         |
|                                                                          | Permit PCs listed belo   | w to access the | -<br>wireless network. |                          |                   |                     |         |         |
|                                                                          | -                        |                 |                        |                          |                   |                     |         |         |
| Wireless Client List                                                     | Wireless Client List     | ļ               |                        |                          |                   |                     |         |         |
|                                                                          | MAC 01: 00:00:00:00:0    | 00:00 MAC 02    | 00:00:00:00:0          | 10:00                    |                   |                     |         |         |
|                                                                          | MAC 03: 00:00:00:00:0    | 00:00 MAC 04:   | 00:00:00:00:0          | 10:00                    |                   |                     |         |         |
|                                                                          | MAC 05: 00:00:00:00:     | 00:00 MAC 06:   | 00:00:00:00:0          | 10:00                    |                   |                     |         |         |
|                                                                          | MAC 07: 00:00:00:00:0    | 00:00 MAC 08:   | 00:00:00:00:0          | 10:00                    |                   |                     |         |         |
|                                                                          | MAC 09: 00:00:00:00:     | 00:00 MAC 10    | 00:00:00:00:0          | 10:00                    |                   |                     |         |         |
|                                                                          | MAC 11: 00:00:00:00:     | 00:00 MAC 12:   | 00:00:00:00:0          | 0:00                     |                   |                     |         |         |
|                                                                          | MAC 13: 00:00:00:00:0    | 00:00 MAC 14:   | 00:00:00:00:0          | 10:00                    |                   |                     |         |         |
|                                                                          | MAC 15: 00:00:00:00:     | 00:00 MAC 16:   | 00:00:00:00:0          | 10:00                    |                   |                     |         |         |
|                                                                          | MAC 17: 00:00:00:00:0    | 00:00 MAC 18:   | 00:00:00:00:0          | 0:00                     |                   |                     |         | ¥       |
| Cotowe                                                                   | <i>.</i>                 |                 | - M.                   |                          |                   | ) Internet          |         | _       |

Konfiguracja wstępna zakończona. W następnym kroku klient powinien przeprowadzić rejestrację usługi poprzez portal <u>WWW.netia.pl/aktywacja</u>, uzyskany unikalny Login i Hasło dla autoryzacji PPPoE należy wpisać zmieniając konfigurację Routera powtarzając czynności opisane w punkcie 5 niniejszej instrukcji.